#### **BAB IV**

#### **IMPLEMENTASI SISTEM**

#### 4.1 Implementasi Basis Data

*MySQL* menggunakan bahasa pemrograman *PHP* merupakan perangkat lunak pengolah database yang digunakan untuk mengimplementasikan database. Berikutnya adalah tabel yang dimasukkan ke dalam kumpulan data dalam aplikasi ini:

#### 4.1.1 Tabel Inventaris

Tabel inventaris mempunyai 17 field yaitu, inventaris\_id, sebagai *auto\_increment*, inventaris\_kategori\_id, inventaris\_nama, inventaris\_pengadaan, inventaris\_jumlah\_awal, inventaris\_stok, inventaris\_rusak, inventaris\_hilang, inventaris\_satuan\_id, inventaris\_harga\_sewa, inventaris\_deskripsi, inventaris\_ketentuan, inventaris\_gambar, inventaris\_ket, inventaris\_denda, inventaris\_denda\_hilang, inventaris\_denda\_rusak. Berikut tampilan *database* dari tabel inventaris.

|   | \$                     | Nama                     | Jenie       | Penyortiran        | Atribut | Tak Ternilai | Bawaan       | Komentar | Ekstra         | Tindekan                   |
|---|------------------------|--------------------------|-------------|--------------------|---------|--------------|--------------|----------|----------------|----------------------------|
| 1 | 1                      | inventaris_id 🤌          | ini(11)     |                    |         | Tidak        | Tidak ada    |          | AUTO_INCREMENT | 🥜 Ubeh 👹 Hapus 🗢 Lainnva   |
| 0 | 2                      | inventaris_kategori_id 🔎 | in((11)     |                    |         | Tidek        | Ticlevil and |          |                | 🥜 Ubeli 😂 Habus 🗢 Laiboya  |
| 0 | 3                      | inventaris_nama          | varchar(55) | ut8mb4_general_ci  |         | Tidak        | Tidak ada    |          |                | 🥜 Ubeli 😂 Hapos 🗢 Lahniya  |
|   | 4                      | inventaris_pengadaan     | dale        |                    |         | Tidak        | Track outs   |          |                | 🧈 Utali 😂 Hapos 🖛 Lainnya  |
| 0 | 5                      | inventaris_jumlah_awal   | 303(11)     |                    |         | Tidak        | Tielak ada   |          |                | 🌽 Dhah 🤤 Hapon 🗢 Cairinya  |
|   | 6                      | inventaris_stok          | 105(11)     |                    |         | Ticlak       | 2008.000     |          |                | 🥜 Usah 🍃 Hasus 🗢 Lainnya   |
| П | 7                      | Inventaris_rusak         | in((11)     |                    |         | Ya           | NULL         |          |                | 🥜 Ubah 🧶 Hapus 📼 Lainnya   |
|   | 8                      | Inventaris_hilang        | in(11)      |                    |         | Ya           | NOLL         |          |                | 🥜 Ubah 🎯 Habos 🗢 Lainnya   |
|   | 9                      | inventaris_satuan_id 🔑   | in((11)     |                    |         | Tidek        | Tidak ada    |          |                | 🌽 Obeli 🝃 Hapus 💌 Läinnya. |
|   | 10                     | inventaris_harga_sewa    | m(tt)       |                    |         | Ticlek       | Tetak ada    |          |                | 🌽 Diteli 🍯 Hapon 💌 Lainoya |
|   | 11                     | inventaris_deskripsi     | Rest.       | ur8m64_general_c   |         | Tidak        | Tránk nda    |          |                | 🥜 Ubah 😂 Hapes 💌 Lainnya   |
| 0 | $\mathbf{t}^{\dagger}$ | inventaris_ketentuan     | text        | uttRmb4_general_u  |         | Tidak.       | Trank and    |          |                | 🧈 Ubah 🍃 Hapon 📼 Lannya    |
|   | 13                     | Inventaris_gambar        | text.       | utt8mb4_general_ci |         | Tidak        | Tidak ada    |          |                | 🥜 Ubah 🧯 Hapits 📼 Lainnya. |
| 0 | 14                     | inventarie_ket           | text        | um8mo4_general_c   |         | ludak        | lidek ada    |          |                | 🥜 Ubah 🤤 Hapus 📼 Lamnya    |
|   | 15                     | Inventaris_denda         | int(11)     |                    |         | Tidak        | lidek ada    |          |                | 🥑 Ubah 🤤 Hapus 📼 Lainnya   |
|   | 16                     | inventaris_denda_hilang  | varchar(65) | utt8mb1_general_0  |         | Yε           | 0            |          |                | 🌽 Ubah 🍓 Hapus 💌 Lainnya   |
|   | 17                     | inventaris_denda_rusak   | im(11)      |                    |         | Ye           | NULL         |          |                | 🥜 Ubah 😂 Hapus 💌 Lainnya   |

Gambar 4.1 Tabel Inventaris

#### 4.1.2 Tabel Pinjam

Tabel pinjam mempunyai 25 *field*, yaitu pinjam\_id, sebagai *auto increment*, pinjam\_inventaris\_id, pinjam\_*user*\_id, pinjam\_jumlah, pinjam\_barang\_kembali, pinjam\_barang\_rusak,pinjam\_barang\_hilang,pinjam\_dari\_tanggal,pinjam\_hingga \_tanggal,pinjam\_harga,pinjam\_status,pinjam\_tanggal\_pengajuan,pinjam\_expired, pinjam\_denda,pinjam\_denda\_hilang,pinjam\_denda\_rusak,pinjam\_tanggal\_kembal i,pinjam\_jumlah\_transfer,pinjam\_bukti\_transfer,pinjam\_sisa\_bayar,pinjam\_bayar \_pinjaman,pinjam\_sisa\_bayar\_pinjaman,pinjam\_status\_bayar\_pinjaman. Berikut tampilan database dari tabel pinjam.

|   | #  | Nama                         | Jenis       | Penyortiran        | Atribut | Tak Ternilai | Bawaan    | Komentar | Ekstra         | Tindakan |       |                      |
|---|----|------------------------------|-------------|--------------------|---------|--------------|-----------|----------|----------------|----------|-------|----------------------|
|   | 1  | pinjam_id 🤌                  | int(11)     |                    |         | Tidak        | Tidak ada |          | AUTO_INCREMENT | 🥖 Ubah 🤤 | Hapus | ♥ Lainnya            |
|   | 2  | pinjam_inventaris_id 🔑       | int(11)     |                    |         | Tidak        | Tidak ada |          |                | 🥖 Ubah 🤤 | Hapus | ▼ Lainnya            |
|   | 3  | pinjam_user_id 🔑             | int(11)     |                    |         | Tidak        | Tidak ada |          |                | 🥖 Ubah 🤤 | Hapus | 🗢 Lainnya            |
|   | 4  | pinjam_jumlah                | int(11)     |                    |         | Tidak        | Tidak ada |          |                | 🥜 Ubah 🤤 | Hapus | ▼ Lainnya            |
|   | 5  | pinjam_barang_kembali        | int(11)     |                    |         | Ya           | 0         |          |                | 🥖 Ubah 🤤 | Hapus | <del>∀</del> Lainnya |
|   | 6  | pinjam_barang_rusak          | int(11)     |                    |         | Ya           | 0         |          |                | 🖉 Ubah 🤤 | Hapus | 🗢 Lainnya            |
| 0 | 7  | pinjam_barang_hilang         | int(11)     |                    |         | Ya           | 0         |          |                | 🥖 Ubah 🍃 | Hapus | ▼ Lainnya            |
| 0 | 8  | pinjam_dari_tanggal          | date        |                    |         | Ya           | NULL      |          |                | 🥖 Ubah 🤤 | Hapus | 🕈 Lainnya            |
|   | 9  | pinjam_hingga_tanggal        | date        |                    |         | Ya           | NULL      |          |                | 🥖 Ubah 🤤 | Hapus | ♥ Lainnya            |
|   | 10 | pinjam_harga                 | int(11)     |                    |         | Ya           | NULL      |          |                | 🥖 Ubah 🤤 | Hapus | 🗢 Lainnya            |
|   | 11 | pinjam_status                | varchar(55) | utf8mb4_general_ci |         | Ya           | NULL      |          |                | 🥖 Ubah 🤤 | Hapus | 🔻 Lainnya            |
| 0 | 12 | pinjam_tanggal_pengajuan     | date        |                    |         | Tidak        | Tidak ada |          |                | 🥖 Ubah 🤤 | Hapus | <del>▼</del> Lainnya |
|   | 13 | pinjam_tanggal_expired       | date        |                    |         | Tidak        | Tidak ada |          |                | 🥜 Ubah 🥚 | Hapus | <del>▼</del> Lainnya |
|   | 14 | pinjam_denda                 | int(11)     |                    |         | Ya           | NULL      |          |                | 🥜 Ubah 🤤 | Hapus | 🗢 Lainnya            |
|   | 15 | pinjam_denda_hilang          | int(11)     |                    |         | Ya           | NULL      |          |                | 🥜 Ubah 🥚 | Hapus | 🗢 Lainnya            |
|   | 16 | pinjam_denda_rusak           | int(11)     |                    |         | Ya           | NULL      |          |                | 🥜 Ubah 🤤 | Hapus | 🗢 Lainnya            |
|   | 17 | pinjam_tanggal_kembali       | date        |                    |         | Ya           | NULL      |          |                | 🥜 Ubah 🤤 | Hapus | 🔻 Lainnya            |
|   | 18 | pinjam_jumlah_transfer       | int(11)     |                    |         | Ya           | NULL      |          |                | 🥜 Ubah 🤤 | Hapus | 🕈 Lainnya            |
|   | 19 | pinjam_transfer_bank         | varchar(55) | utf8mb4_general_ci |         | Ya           | NULL      |          |                | 🥖 Ubah 🤤 | Hapus | 🔻 Lainnya            |
|   | 20 | pinjam_tanggal_transfer      | date        |                    |         | Ya           | NULL      |          |                | 🥜 Ubah 🤤 | Hapus | 🗢 Lainnya            |
|   | 21 | pinjam_bukti_transfer        | text        | utf8mb4_general_ci |         | Ya           | NULL      |          |                | 🥜 Ubah 🤤 | Hapus | 🔻 Lainnya            |
|   | 22 | pinjam_sisa_bayar            | int(11)     |                    |         | Ya           | NULL      |          |                | 🥜 Ubah 🤤 | Hapus | 🔻 Lainnya            |
|   | 23 | pinjam_bayar_pinjaman        | int(11)     |                    |         | Ya           | NULL      |          |                | 🥜 Ubah 🤤 | Hapus | ▼ Lainnya            |
|   | 24 | pinjam_sisa_bayar_pinjaman   | int(11)     |                    |         | Ya           | NULL      |          |                | 🥜 Ubah 🍯 | Hapus | 🔻 Lainnya            |
|   | 25 | pinjam_status_bayar_pinjaman | varchar(55) | utf8mb4_general_ci |         | Tidak        | Tunggak   |          |                | 🥜 Ubah 🤤 | Hapus | 🔻 Lainnya            |

Gambar 4.2 Tabel Pinjam

## 4.1.3 Tabel Kategori

Tabel kategori mempunyai 2 *field* yaitu, kategori\_id sebagai *outo\_increment*, kategori\_nama. Berikut tampilan *database* dari tabel kategori.

| # | Nama          | Jenis      | Penyortiran          | Atribut | Tak Ternilai | Bawaan    | Komentar | Ekstra         | Tindakan                 |
|---|---------------|------------|----------------------|---------|--------------|-----------|----------|----------------|--------------------------|
| 1 | kategori_id 🤌 | int(11)    |                      |         | Tidak        | Tidak ada |          | AUTO_INCREMENT | 🥖 Ubah 🧯 Hapus 🔻 Lainnya |
| 2 | kategori_nama | varchar(55 | ) utf8mb4_general_ci |         | Tidak        | Tidak ada |          |                | 🥜 Ubah 🤤 Hapus 🔻 Lainnya |

Gambar 4.3 Tabel Kategori

#### 4.1.4 Tabel Booking

Tabel *booking* mempunyai 7 *field* yaitu, *booking\_*id sebagai *auto\_increment*, *booking\_*inventaris\_id, *booking\_*user\_id, *booking\_*jumlah, *booking\_*dari\_tanggal, *booking\_*hingga\_tanggal, *booking\_*status. Berikut tampilan database dari tabel *booking.* 

| # | Nama                   | Jenis        | Penyortiran        | Atribut | Tak Ternilai | Bawaan                  | Komentar | Ekstra         | Tindakan | i.      |          |         |
|---|------------------------|--------------|--------------------|---------|--------------|-------------------------|----------|----------------|----------|---------|----------|---------|
| 1 | booking_id 🌽           | int(11)      |                    |         | Tidak        | Tidak ada               |          | AUTO_INCREMENT | 🧷 Ubah   | 😂 Hapus | ▼        | Lainnya |
| 2 | booking_inventaris_id  | int(11)      |                    |         | Tidak        | Tidak ada               |          |                | 🧷 Ubah   | 🥥 Hapus | ₩.       | Lainnya |
| 3 | booking_user_id        | int(11)      |                    |         | Tidak        | Tidak ada               |          |                | 🥜 Ubah   | 🥥 Hapus | ▼        | Lainnya |
| 4 | booking_jumlah         | int(11)      |                    |         | Tidak        | Tidak ada               |          |                | 🥜 Ubah   | 🥥 Hapus | ♥        | Lainnya |
| 5 | booking_dari_tanggal   | date         |                    |         | Tidak        | Tidak ada               |          |                | 🥜 Ubah   | 😂 Hapus | ▼        | ainnya  |
| 6 | booking_hingga_tanggal | date         |                    |         | Tidak        | Tida <mark>k</mark> ada |          |                | 🧷 Ubah   | 😂 Hapus | w I      | Lainnya |
| 7 | booking_status         | varchar(255) | utf8mb4_general_ci |         | Tidak        | Tidak ada               |          |                | 🥖 Ubah   | G Hapus | <b>v</b> | Lainnya |

#### Gambar 4.4 Tabel Booking

#### 4.1.5 Tabel Satuan

Tabel satuan mempunyai ini 2 *field* yaitu, satuan\_id sebagai *auto\_increment, satuan\_id*. Berikut tampilan *database* dari tabel satuan.

| # | Nama        | Jenis       | Penyortiran        | Atribut | Tak Ternilai | Bawaan    | Komentar | Ekstra         | Tindakan                 |
|---|-------------|-------------|--------------------|---------|--------------|-----------|----------|----------------|--------------------------|
| 1 | satuan_id 🔑 | int(11)     |                    |         | Tidak        | Tidak ada |          | AUTO_INCREMENT | 🥜 Ubah 🤤 Hapus 🔻 Lainnya |
| 2 | satuan_nama | varchar(55) | utf8mb4_general_ci |         | Tidak        | Tidak ada |          |                | 🥜 Ubah 🤤 Hapus 🔻 Lainnya |

Gambar 4.5 Tabel Satuan

## 4.1.6 Tabel User

Tabel *user* mempunyai 14 *field* yaitu, user\_id sebagai *auto\_increment*, user\_name, user\_nik, user\_tempat\_lahir, user\_tanggal\_lahir, user\_jenis\_kelamin, user\_dusun\_id, user\_rw\_id, user\_rt\_id, user\_alamat, user\_telepon, user\_email, user\_password, user\_status. Berikut tampilan *database* dari tabel *user*.

|   | *  | Nama               | Jenis       | Penyortiran        | Atribut | Tak Ternilai | Bawaan    | Komentar | Ekstra         | Tindakan                 |
|---|----|--------------------|-------------|--------------------|---------|--------------|-----------|----------|----------------|--------------------------|
| α | 1  | user_id 🔑          | int(11)     |                    |         | Tidak        | Tidak ada |          | AUTO_INCREMENT | 🥜 Ubah 🖨 Hapus 👻 Lainnya |
| 0 | 2  | user_nama          | varchar(56) | utf8mb4_general_d  |         | Tidak        | 7idak ada |          |                | 🥜 Ubali 🖨 Hapus 💌 Lannya |
| ۵ | 3  | user_nik           | varchar(55) | ulf8mb4_general_d  |         | Tidak        | Tidak eda |          |                | 🥖 Ubah 🏮 Hapus 💌 Lannya  |
| 0 | 4  | user_tempat_lahir  | varchar(55) | ull8mb4_general_d  |         | Tidak        | Tidak ada |          |                | 🥜 Ubah 🤤 Hapus 👻 Lannya  |
| ۵ | 5  | user_tanggal_lahir | date        |                    |         | Tidak        | Tidak eda |          |                | 🥜 Ubah 👙 Hapus 👻 Lannya  |
| 0 | 6  | user_jenis_kelamin | varchar(55) | utf8mb4_general_d  |         | Tidak        | Tidak ada |          |                | 🥜 Ubah 🍃 Hapus 🗢 Lannya  |
| 0 | 1  | user_dusun_id 🔌    | ml(11)      |                    |         | Tidak        | Tidak ada |          |                | 🥜 Ubali 🍃 Hapus 💌 Lannya |
| 0 | 8  | user_rw_id 🔌       | nl(11)      |                    |         | Tidak        | Tidak ada |          |                | 🥜 Ubah 🍃 Hapus 💌 Lannya  |
| ۵ | 8  | user_rt_id 🔎       | int(11)     |                    |         | Tidak        | Tidak ada |          |                | 🥜 Ubah 🤤 Hapus 👻 Lannya  |
| 0 | 16 | user_alamat        | text        | utf8mio4_general_d |         | Tidak        | Tidak ada |          |                | 🥜 Ubah 🍃 Hapus 🗢 Lannya  |
| 0 | 11 | user_telepon       | varchar(55) | utf8mb4_general_ci |         | Tidak        | Tidak ada |          |                | 🥜 Ubah 🏺 Hapus 🗢 Lannya  |
| Q | 12 | user_email         | varchar(55) | ull8mb4_general_d  |         | Tidak        | Tidak ada |          |                | 🥜 Obah 🤤 Hapus 💌 Lannya  |
| ٥ | 13 | user_password      | varchar(55) | utl9mb4_general_c  |         | Tidak        | Tidak ada |          |                | 🥜 Ubah 🤤 Hapus 👻 Lennya  |
| 0 | 14 | user_status        | varchar(55) | utl8mb4_general_b  |         | Tidak        | Tidak ada |          |                | 🥜 Ubah 😂 Hapus 🗢 Lannya  |

Gambar 4.6 Tabel User

## 4.1.7 Tabel Dusun

Tabel dusun mempunyai ini 2 *field* yaitu, dusun\_id sebagai *auto\_increment*, dusun\_nama. Berikut tampilan *database* dari tabel dusun.

|   | ŧ | Nama       | Jenis      | Penyortiran         | Atribut | Tak Ternilai | Bawaan    | Komentar | Ekstra         | Tindakan                 |
|---|---|------------|------------|---------------------|---------|--------------|-----------|----------|----------------|--------------------------|
| 0 | 1 | dusun_id 🤌 | int(11)    |                     |         | Tidak        | Tidak ada |          | AUTO_INCREMENT | 🥖 Ubah 🍃 Hapus 🔻 Lainnya |
| 0 | 2 | dusun_nama | varchar(55 | ) utf8mb4_general_c |         | Tidak        | Tidak eda |          |                | 🍠 Ubah 🍃 Hapus 🗢 Lainnya |

Gambar 4.7 Tabel Dusun

## 4.1.8 Tabel Rt

Tabel rt mempunyai ini 2 *field* yaitu, rt\_id sebagai *auto\_increment*, rt\_nama. Berikut tampilan *database* dari tabel rt.

|   | \$ | Nama    | Jenis      | Penyortiran          | Atribut | Tak Ternilai | Bawaan    | Komentar | Ekstra         | Tindakan                 |
|---|----|---------|------------|----------------------|---------|--------------|-----------|----------|----------------|--------------------------|
| D | 1  | rt_id 🔑 | int(11)    |                      |         | Tidak        | Tidak ada |          | AUTO_INCREMENT | 🥜 Ubah 👙 Hapus 👻 Lainnya |
| D | 2  | rt_nama | varcher(55 | ) ult8mb4_general_ci |         | Tidak.       | Ddak ada  |          |                | 🥖 Ubah 🤤 Hapus 🔻 Leenoye |

Gambar 4.8 Tabel Rt

#### 4.1.9 Tabel Rw

Tabel rw mempunyai ini 2 *field* yaitu, rw\_id sebagai *auto\_increment,* rw\_nama. Berikut tampilan *database* dari tabel rw.

|   | # | Nama    | Jenis       | Penyortiran        | Atribut | Tak Ternilai | Bawaan    | Komentar | Ekstra         | Tindakan                 |
|---|---|---------|-------------|--------------------|---------|--------------|-----------|----------|----------------|--------------------------|
| ۵ | t | rw_id 🤌 | int(11)     |                    |         | Tidak        | Tidak ada |          | AUTO_INCREMENT | 🥜 Ubah 🤤 Hapus 🔻 Lainnya |
| ٥ | 2 | rw_nama | varchar(55) | utf8mb4_general_ci |         | Tidak        | Tidak ada |          |                | 🥜 Ubeh 🥥 Hapus 🔻 Lainnya |

Gambar 4.9 Tabel Rw

## 4.1.10 Tabel Admin

Tabel admin mempunyai 5 *field* yaitu, admin\_id, sebagai *auto\_incremen*, admin\_name, admin\_username, admin\_password, admin\_status. Berikut tampilan *database* dari tabel admin.

|   | * | Nama           | Jenis       | Penyortiran       | Atribut | Tak Ternilai | Bawaan    | Komentar | Ekstra         | Tindakan                 |
|---|---|----------------|-------------|-------------------|---------|--------------|-----------|----------|----------------|--------------------------|
| 0 | 1 | admin_id 🔑     | int(11)     |                   |         | Tidak        | Tidak ada |          | AUTO_INCREMENT | 🖋 Ubah 🍃 Hapus 👻 Lainnya |
| 0 | Ż | admin_nama     | varchar(55) | ufl8mb4_general_c |         | Tidak        | Tidak ada |          |                | 💋 Ubah 🍃 Hapus 🔻 Lainnya |
| 0 | 3 | admin_username | varchar(55) | utf8mb4_general_c |         | Tidak        | Tidak ada |          |                | 🖉 Ubah 🍃 Hapus 👻 Lainnya |
|   | 4 | admin_password | varchar(55) | utf8mb4_general_c |         | Tidak        | Tidak ada |          |                | 🖉 Ubah 🍃 Hapus 🔻 Lainnya |
| 0 | 5 | admin_status   | varchar(55) | utf8mb4_general_c |         | Tidak        | Tidak ada |          |                | 🖉 Ubah 🍃 Hapus 👻 Lainnya |

Gambar 4.10 Tabel Admin

#### 4.2 Implementasi Sistem

Pada bagian ini akan diuraikan mengenai implementasi dari aplikasi peminjaman barang inventaris berbasis *website*. Adapun hasil implementasi dari sistem sebagai berikut:

#### 4.2.1. Tampilan Halaman Awal

Halaman awal adalah tampilan ketika *website* diakses lewat *browsur* oleh masyarakat, akan menampilkan informasi tentang profil kantor desa, profil, inventaris dan login.

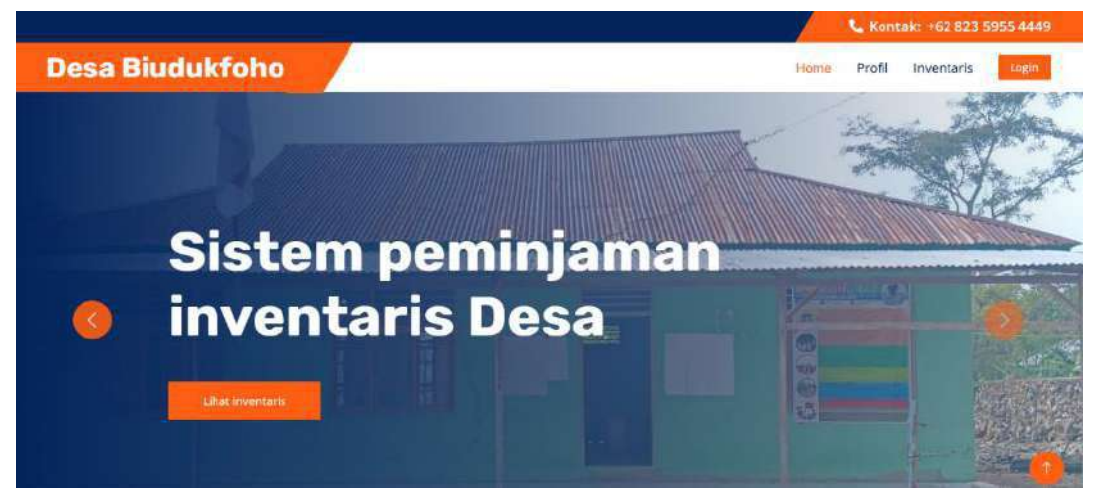

Gambar 4.11 Tampilan Halaman Utama

Berikut ini adalah source code halaman awal:

```
<h1 class="text-white m-0">Desa Biudukfoho</h1>
</a>
<button type="button" class="navbar-toggler me-0" data-bs-
toggle="collapse" data-bs-target="#navbarCollapse">
<span class="navbar-toggler-icon"></span>
</button>
<div class="collapse navbar-collapse"id="navbarCollapse">
<div class="navbar-nav ms-auto p-4 p-lg-0">
```

#### 4.2.2. Tampilan Halaman Profil

Halaman profil menampilkan berupa struktur organisasi, visi, misi dan sejarah kantor desa Biudukfoho.

|                                                                                                    | Contain: -62 823 5055 4449                                                                                                    |
|----------------------------------------------------------------------------------------------------|----------------------------------------------------------------------------------------------------|
| sa Biudukfoho                                                                                                    | Montes Provid Proventaris Complexit                                                                                                    |
|                                                                                                    | VIEI<br>Herselulation of the sector of the sector of the sector of the sector<br>resolution between the sector of the sector of the sector of the sector<br>have, Manager updates the sector of the sector of the sector of the sector<br>and the Sector of the sector plant                                                                                                    |
|                                                                                                    | Hindi                                                                                                    |
| Sejarah                                                                                                    |                                                                                                    |
| Pada mulanya Biudukifotos merupakan bagian dari kerajaan Lu Rai (Tartinggi), Kotika p<br>antara Raja yakit berantum Raja Luba Sann Nain mgin mendutu kekuaisaan atau merubu<br>Raja wahati menghentang atauan aten Tarti Lubas (Bristahino) yang bastan menunu<br>Pula Santa Pada Santa Santa Santa Santa Santa Santa Santa Santa Santa<br>Pula Raja Uruha Lu Raja Santa Santa Santa Santa Santa Santa Santa Santa<br>Santa Santa Santa Santa Santa Santa Santa Santa Santa Santa Santa Santa Santa<br>Santa Santa | andia abbod. 19 tenjadiriya perubutan kakuasaan<br>risuk Raja Wohali. Nannun eencara tini memputuk<br>menjuk persinggabaan raja lintuk menjukum tendean<br>erapi kersame Pulit Raja (Oduku Lub Ral) ramuni sete<br>omlah Pulit Raja tasi hamba, aktivnya yang ditubis<br>bagi (Oduk Lin Puli raja yang di tasia menju ketu<br>bagi (Oduk Lin Puli raja yang di tasia menju ketu<br>bagi (Oduk Lin Puli raja yang di tasia menju ketu<br>bagi (Oduk Lin Puli raja) |

Gambar 4.12 Tampilan Halaman Profil

Berikut ini adalah source code halaman profil :

```
<div class="ms-4">
  <h4>Visi</h4>
  <span>
  </div>
  <div class="ms-4">
  <h4>Misi</h4>
  </div>
  <h4>Misi</h4>
  </div>
  <div class="col-lg-12 wow fadeInUp" data-wow-delay="0.5s">
  <h3>Sejarah</h3>
```

#### 4.2.3. Tampilan Halaman Inventaris

Pada halaman ini, masyarakat dapat melihat inventaris info, dan barang inventaris yang ada, serta masyarakat dapat mengisi from penyewaan inventaris yang di sewa oleh masyarakat.

|                                                             |                                      |                                           | Kontak: +6282 3595 +6649                          |  |
|-------------------------------------------------------------|--------------------------------------|-------------------------------------------|---------------------------------------------------|--|
| Desa Biudukfoho                                             |                                      |                                           | Home Tentang Inventoris                           |  |
| - 13-                                                       |                                      | SZ:                                       |                                                   |  |
| Mesin Potong Rumput<br>Spenifikasi masin parinng<br>ramasin | Luptop<br>Spesifikasi Luptop Landvis | Harphone Samsung<br>Spraftkast Handphone. | Kursi Plautik<br>Speaflasi farsi Paula.<br>Seida. |  |
| Trate                                                       | Tengki Semprot Pestikida             | Motor Dinas                               |                                                   |  |

Gambar 4.13 Tampilan Halaman inventaris

Berikut ini adalah source code halaman inventaris :

```
<div class="card-body">
  Detail inventaris
  <h5 class="modal-title" id="exampleModalLabel">Sewa
  inventaris</h5>
   <button type="button" class="close" data-dismiss="modal"
  aria-label="Close">
```

## 4.2.4. Tampilan Halaman Login User

Sebelum *user* memasuki halaman *website* untuk sewa inventaris, maka *user* harus melakukan login terlebih dahulu kedalam aplikasi dengan mengisi berupa Email dan *Pasword* terlebih dahulu selesai isi *user* diarahkan klik pada tombol sign in.

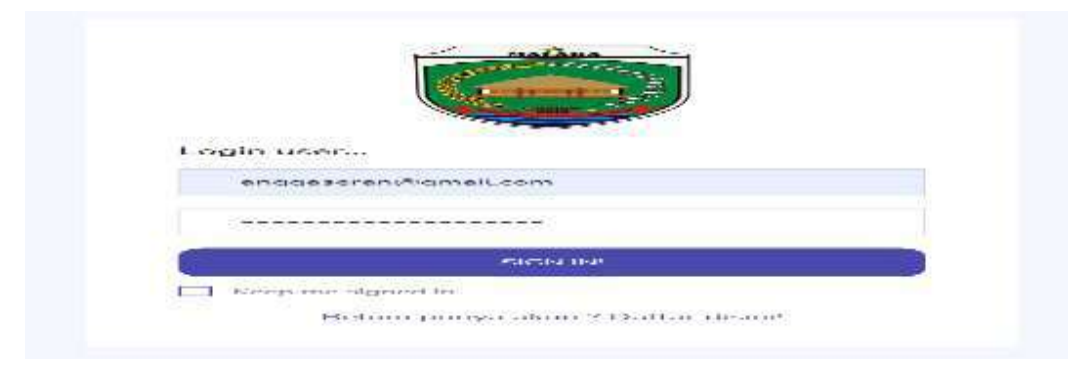

Gambar 4.14 Tampilan Login User

Berikut ini adalah source code login user :

```
<?php
include '../system/config.php';
$email = $_POST['email'];
$password = md5($_POST['password']);
$sql = mysqli_query($con, "SELECT * FROM user WHERE
user_email = '$email' AND user_password = '$password' AND
user_status ='Aktif'");
```

#### 4.2.5. Tampilan Halaman Registrasi User

Jika *user* belum memiliki akun, maka *user* harus melakukan registrasi terlebih dahulu pada halaman registrasi.

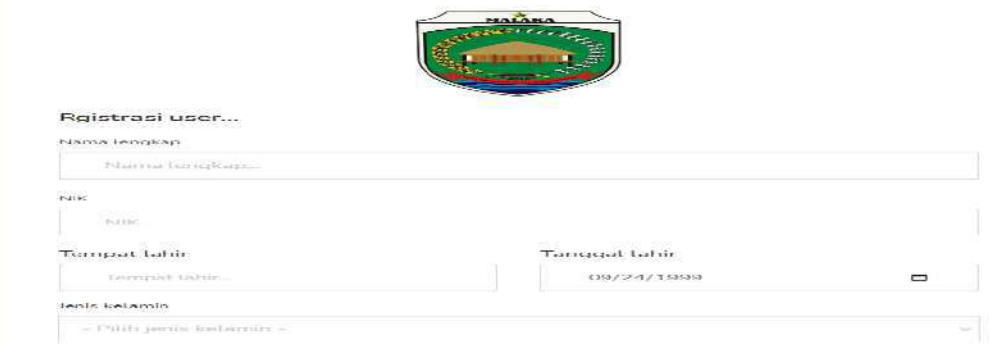

Gambar 4.15 Tampilan Registrasi User

Berikut ini adalah source code registrasi user :

```
</div>
<h4>Rgistrasi user...</h4>
<form class="pt-3" action="" method="post"
enctype="multipart/form-data">
<div class="form-group">
```

## 4.2.6. Halaman Website User

Berikut merupakan halaman ketika *website user* berhasil melakukan login ke aplikasi. menampilkan beberapa menu berupa *Home*, Profil, Inventaris, riwayat sewa, *booking* dan *logout*.

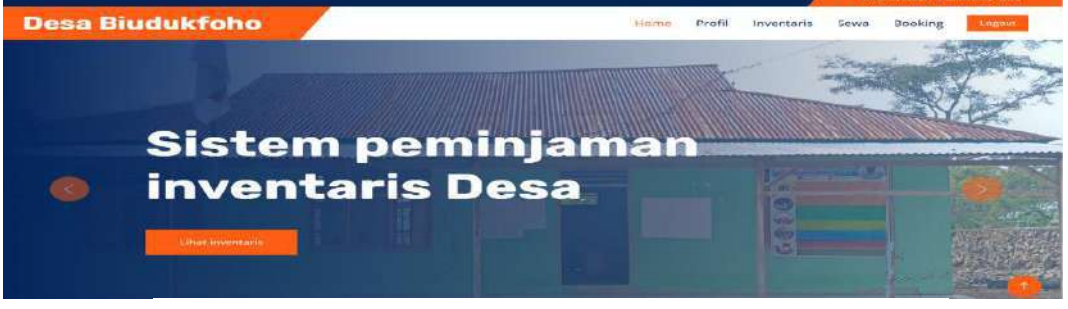

Gambar 4.16 Tampilan Halaman Website User

#### 4.2.7. Halaman Profil

Halaman profil menampilkan berupa struktur organisasi, visi, misi dan

sejarah Kantor Desa Biudukfoho.

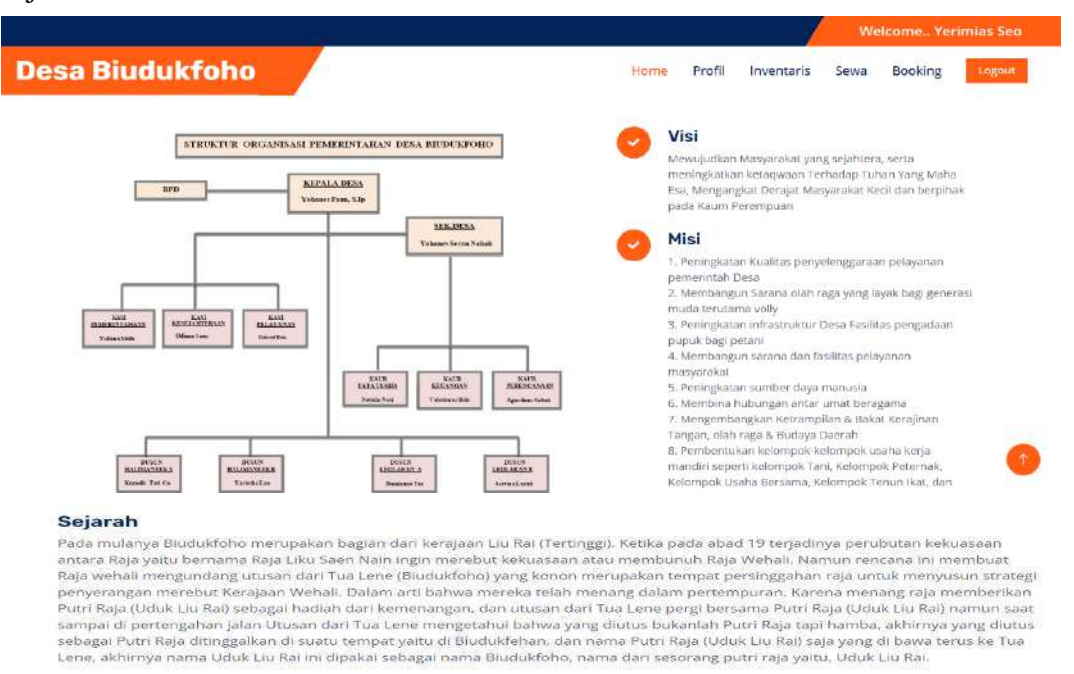

Gambar 4.17 Tampilan Halaman Profil

#### 4.2.8. Halaman Inventaris

Pada halaman ini, masyarakat dapat melihat inventaris info, dan barang

inventaris yang di input oleh admin, dan masyarakat dapat mengisi from penyewaan

| and the state of the     | /                            |                          | Welcome. Terrimias S                                                                                                    | Neria                       | Novi Pecilik   |       |
|--------------------------|------------------------------|--------------------------|----------------------------------------------------------------------------------------------------|-----------------------------|----------------|-------|
| Desa Biudukfoho          |                              | Hurse Profi              | Inventoria Sever Booking                                                                                                    | Pargatona                   | 20.42.2323     |       |
|                          |                              |                          |                                                                                                    | ) with such survey bogs -   | : 33           |       |
|                          | ON ALL                       |                          |                                                                                                    | )/midritring roads          | £.             |       |
| = 1                      | and the second               | MA                       |                                                                                                    | 54.m                        | 8um            |       |
| 8-                       | 431                          | N.                       | Contract in                                                                                                    | -arja sevara)               | Sp. 10.000     |       |
| Marin Britana Sumaut     | • W 1656 1 P                 | ~~                       | and the second second s | Hariya denda certa abaksewa | . Np. 10,000 - |       |
| lor of has block for eng | Tenda                        | Hanphone .               | Laptop                                                                                                    | conservation experies       | Sp (0.00)      |       |
| arep.t.                  |                              |                          | Street Local                                                                                                    | entracional gas from        | sp (2007 -     |       |
| Seat. Lawrence           | tions and some               |                          | in the second second second second second second second second second second second second second second second                                                                                                    | Selatzi                     | 1.00           |       |
|                          | and the second second second | 11.11 Pag                |                                                                                                    | (epistan                    | 1 (24)         | 1 1 2 |
|                          | W.                           |                          |                                                                                                    | NE                          | 81             |       |
| Kursi Plastik            | Notor Dinas                  | Tengki Semprot Pestisida |                                                                                                    | <b>V</b>                    |                |       |

inventaris yang di sewa oleh masyarakat.

Gambar 4.18 Tampilan Halaman Inventaris

#### 4.2.9. Pengajuan peminjaman

Pada halaman ini menampilkan, jumlah inventaris ,tanggal pinjaman tanggal pengembalian dan total harga sewa inventaris.

| Pengaluan peminjaman Mesin Potong Rumu | out : |                      |   |  |       |
|----------------------------------------|-------|----------------------|---|--|-------|
| rengajdan pennijaman Nesin Potong Kuni | purc. |                      |   |  |       |
| Jumlah                                 |       |                      |   |  |       |
| 1                                      |       |                      |   |  |       |
| Tanggal pinjam                         |       | Tanggal pengembaliar | 1 |  |       |
| 23/11/2023                             | (TT)  | 24/11/2023           |   |  | (III) |

Gambar 4.19 Halaman Pengajuan peminjaman

#### 4.2.10. Halaman Booking

Pada halaman ini menampilkan, jumlah inventaris ,tanggal booking dan

tanggal akhir booking.

|                                          |       |                       |         | /          | We   | elcome Ye | rimias S |
|------------------------------------------|-------|-----------------------|---------|------------|------|-----------|----------|
| esa Biudukfoho                           |       | Home                  | Tentang | Inventaris | Sewa | Booking   | Logo     |
| Booking Inventaris Mesin Potong Rumput : |       |                       |         |            |      |           |          |
| Jumlah                                   |       |                       |         |            |      |           |          |
| -1                                       |       |                       |         |            |      |           |          |
| Tanggal booking                          |       | Tanggal terakhir book | ing     |            |      |           |          |
|                                          | (FTR) | 26/11/2022            |         |            |      |           | (m)      |

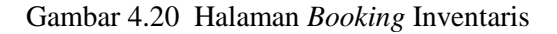

## 4.2.11. Halaman Validasi Pembayaran

Berikut merupakan halaman validasi pembayaran atau Dp pinjaman inventaris oleh masyarakat.

| Desa Biudukfoho                                                                                                    | Hame Profil Inventaria Sewa Booking                    |
|----------------------------------------------------------------------------------------------------|--------------------------------------------------------|
| Informasi pembayaran                                                                                                    |                                                        |
| jumleh perihayaran DP penihjaman adalah minimal 30% dan Barga seva.<br>Labukan perihaginan sia barabar sejumlah minimal 8p. 3,000 p pela | Formulir validasi pembayaran<br>Jumiat transfer (Br. ) |
| resening oldawahr<br>Letta altahken mengital formulir dhampalng dengan benat untak validaat<br>menina asawa                              | Jumlah transfer                                        |
| Perinter Market                                                                                                    | Transfer ke bani                                       |
| Relating BRI (                                                                                                    | - Piliti Benk-                                         |
| 086373840086                                                                                                    | Tanggal bayar                                          |
| Releasing Mandels<br>KANTOR DESA BUDUKIOHO                                                                                               | 12/22/2023                                             |
| 0663730899                                                                                                    | Budeti tracedan Zumak Zutzak kraendar                  |
|                                                                                                    | Choose File No file chosen                             |
|                                                                                                    |                                                        |

Gambar 4.21 Halaman Validasi Pembayaran

## 4.2.12. Halaman Riwayat Sewa

Berikut merupakan halaman riwayat sewa inventaris, menampilkan data pinjaman barang inventaris yang disewa oleh masyarakat.

| a E       | liudul             | kfoho                          |                        |                       |              |              | Hor          | <mark>me</mark> Tentang    | g Inve           | ntaris           | Sewa             | Booking            |
|-----------|--------------------|--------------------------------|------------------------|-----------------------|--------------|--------------|--------------|----------------------------|------------------|------------------|------------------|--------------------|
| Show      | 10 entr            | ries                           |                        |                       |              |              |              |                            |                  | Searc            | h:               |                    |
| ti<br>No. | II.<br>Peminjam    | Inventaris                     | Tanggal 🔢<br>pengajuan | Jumlah II<br>Dipinjam | Dikembalikan | Rusak        | II<br>Hilang | Tanggal 👘                  | Total 📋<br>sewa  | Total 📋<br>Denda | Total 🔢<br>Bayar | L.<br>Status       |
| 1.        | Servina<br>Luruk   | Tenda                          | 21-11-2023             | 2 - Paket             | 0 - Paket    | 0 -<br>Paket | 0 - Paket    | 25-11-2023 -<br>27-11-2023 | Rp.<br>200,000   | Rp. 0            | Rp.<br>200,000   | Sedang<br>dipinjam |
| 2.        | Agustinus<br>Nahak | Tengki<br>Semprot<br>Pestisida | 21-11-2023             | 1 - Unit              | 1 - Unit     | 0 - Unit     | 0 - Unit     | 21-11-2023 -<br>22-11-2023 | Rp.<br>100,000,- | Rp. 0            | Rp.<br>100,000   | Dikembalikan       |
| 3,        | Damianus<br>Tae    | Motor Dinas                    | 21-11-2023             | 1 - Unit              | 0 - Unit     | 0 - Unit     | 0 - Unit     | 23-11-2023 -<br>24-11-2023 | Rp.<br>100,000   | Rp. 0            | Rp.<br>100,000   | Sedang<br>dipinjam |
| 4.        | Marselina<br>Seuk  | Kursi                          | 21-11-2023             | 150 - Buah            | 150 - Buah   | 0 - Buah     | 0 - Buah     | 21-11-2023 -<br>22-11-2023 | Rp.<br>750,000   | Rp. 0            | Rp.<br>750,000   | Dikembalikan       |
| 5.        | Yerimias<br>Seo    | Mesin<br>Potong<br>Rumput      | 21-11-2023             | 1 - Unit              | 0 - Unit     | 0 - Unit     | 0 - Unit     | 21-11-2023 -<br>24-11-2023 | Rp.<br>300,000   | Rp. 0            | Rp.<br>300,000   | Sedang<br>dipinjam |

Gambar 4.22 Halaman Riwayat Sewa

#### 4.2.13. Tampilan Halaman Booking Inventaris

Halaman *booking* menampilkan inventaris yang telah dibooking oleh masyarakat.

| Bi   | udukfoho               |                          | Home                     | Pro | fil Inventaris | Sev | va Bookir   | ng |
|------|------------------------|--------------------------|--------------------------|-----|----------------|-----|-------------|----|
| Show | 10 entries             |                          |                          |     | Search:        |     |             |    |
| No.  | 1 Dibooking Oleh       | 1 Inventaris             | Tanggal Booking          |     | Jumlah Booking |     | Status      |    |
| t.   | Marselina Seuk         | Kursi Plastik            | 24-12-2023 sd 25-12-2023 |     | 200 - Buah     |     | Lanjut Sewa |    |
| 2.   | Marselina Seuk         | Tengki Semprot Pestisida | 27-12-2023 sd 28-12-2023 |     | 1 - Unit       |     | Lanjut Sewa |    |
| З.   | Yerimias Seo           | Motor Dinas              | 24-12-2023 sd 25-12-2023 |     | 1 - Unit       |     | Lanjut Sewa |    |
| 4.   | Anastasia Luruk        | Kursi Plastik            | 26-12-2023 sd 27-12-2023 |     | 100 - Buah     |     | Lanjut Sewa |    |
|      | Maria Doctiana Mos Soo | Toorda                   | 24.12.2028 cd 25.12.2028 |     | 3 - Pakot      |     | Laniut Sewa |    |

Gambar 4.23 Halaman Booking Inventaris

#### 4.2.14. Tampilan Halaman Login Admin

Berikut merupakan tampilan halaman *login* admin yang dimana, *admin* harus memasukan email dan *password* agar bisa login ke aplikasi.

|                 | C. And the state of the state of the state o | )  |
|-----------------|----------------------------------------------------------------------------------------------------|----|
| 5. SR           | State of the second second second second second second second second second second second second second second                                                                                                    | 13 |
| Sicht in admin. | 55                                                                                                    |    |
| .ndrimit        |                                                                                                    |    |
|                 |                                                                                                    |    |
|                 | Selfar-1 (r-1)                                                                                                    |    |
|                 | 5                                                                                                    |    |

Gambar 4.24 Halaman Login Admin

## 4.2.15. Halaman Dashboard Admin

Berikut merupakan halaman deasboard admin desa, menampilkan Sistem

| Starbinson ( |     | Dashboard                                                                                                    |                                                                                                    |
|--------------|-----|----------------------------------------------------------------------------------------------------|----------------------------------------------------------------------------------------------------|
| 1.0          | .00 | Sistem peminjaman inventaris - Des                                                                                                    | a Bludukfoho                                                                                                    |
|              | 66  | Visi :<br>Messa :<br>Manual Constants of the set of the set | Millioi i         1           1         Neural solution in the segme serving basis have a serving the self seculation write;           2         Mechanisms Neural solution is september and basis and serving the self seculation write;           3         Mechanisms Neural solution is september and service security;           4         Mechanisms Neural solution reservice;           8         Mechanisms Neural solution reservice;           9         Mechanisms Neural solution reservice;           9         Mechanisms Neural solution reservice;           9         Mechanisms Neural solution reservice;           9         Mechanisms Neural solution reservice;           9         Mechanisms Neural solution reservice;           9         Mechanisms Neuroscience;           9         Mechanisms Neuroscience;           9         Mechanisms Neuroscience;           9         Mechanisms Neuroscience;           9         Mechanisms;           9         Mechanisms;           9         Mechanisms;           9         Mechanisms;           9         Mechanisms;           9         Mechanisms;           9         Mechanisms;           9         Mechanisms;      9         Mechanisms;      9 |
|              |     | And experience of the second statement and the second second se                                                                                                    | mana statut a mata of                                                                                                    |

peminjaman inventaris, visi dan misi desa Biudukfoho.

Gambar 4.25 Halaman Dashboard Admin

## 4.2.16. Halaman Tambah Data Inventaris

Berikut tampilan halaman inventaris dimana pada tampilan ini merupakan

halaman admin untuk menambah data inventaris.

| B Dashboard<br>D Inventarie | Data Inventa | aris.          |                          |             |               |       |        |          |                         |
|-----------------------------|--------------|----------------|--------------------------|-------------|---------------|-------|--------|----------|-------------------------|
| El Pinjaman                 | Filmer 10    |                |                          |             |               |       | Record | 010      |                         |
| E Laporan                   | No.          | Kategori       | Nama                     | Jumtah awat | Stok Tersedia | Rusak | Hilang | Satuan 3 | •c ()                   |
|                             | 3-           | Polaruira      | Mator Dines              | 2           |               | 0     | 0      | Chron,   | <b>()</b> () <b>(</b> ) |
|                             | 2.           | Plentik        | Tengki Nemprot Destisida | 1           | -1C           | 0     | 0      | Unit     | 0 02 00                 |
|                             | э.           | PLastik        | Tenda                    | 4           | 4             | 0     | 0      | Patost,  |                         |
|                             | л.           | Etaktronik     | Hanphone Semicing        | 24          | 2             | 0     | 0      | Unit     | •• c> m                 |
|                             | ь.           | Ebelctromik.   | teptop                   | 4           | 4             | 0     | 0      | Unit     | 017 00                  |
|                             | 0.           | Manin          | Meain Potong Rumput      | 2           | 0             | 0     | 0      | Unit     | • C# @                  |
|                             | 7.           | Playtik        | Kursi                    | 300         | 300           | 0     | 0      | Duah     | 0.2 0                   |
|                             | Showing 1 to | Z of Z entries |                          |             |               |       |        | Previous | 1 Nexes                 |

Gambar 4.26 Halaman Tambah Data Inventaris

## 4.2.17. Halaman Data User Aktif

Berikut halaman data user aktif menampilkan data registrasi user.

| Deshooaro  |   | Data User            | Aktir           |                  |                           |               |                    |              |         |
|------------|---|----------------------|-----------------|------------------|---------------------------|---------------|--------------------|--------------|---------|
| inventario |   | (Set al Manufacture) |                 |                  |                           |               |                    |              |         |
| User       | 3 |                      |                 |                  |                           |               |                    |              |         |
| Pipemen    | 3 | Rhow ID              | - antrina       |                  |                           |               | Search:            |              |         |
| Сарсний    |   | N6. 💭                | Nama            | NIK              | m. C                      | Jonis kotamin | Alamat             | Telepon      | E-mail  |
|            |   | а.                   | Yurimiau See    | 5305112001600001 | Halimanooli, 20-01-1968   | Karki Karlet  | Dugun Talimanook A | 081237203835 | verenit |
|            |   | 2.                   | Marcellina Seuk | 5304111580364000 | FatukletonA, 18-03-1064   | Perempuan     | Ducun Halfmaneek B | 081288735705 | marset  |
|            |   | 3.                   | Damlarius Tair  | 5304112210128000 | Rhatskister, 04, 05, 1978 | Cald Gald     | Durum Lookaraet A  | 082325044214 | dania   |
|            |   | d.                   | Agustinus Nahak | 5304111530365000 | Blockskfolys, 18-03-1965  | Laki-Laki     | Dusun Leokeren B   | 082146952763 | agusti  |
|            |   | 5.                   | Servina Luruk   | 5305112001670001 | Bludukfoho, 20-01-1987    | Perentpuan    | Duson Nuolan       | 081330530371 | servins |
|            |   | Showing T to         | 5 of 5 entron   |                  |                           |               |                    | Previous 1   | Next    |

Gambar 4.27 Halaman Data User Aktif

## 4.2.18. Halaman Data User Non-Aktif

Berikut halaman data user non-aktif menampilkan data yang dinon-aktif

oleh admin .

| 0                                                                    | =                                                                    |                  |                           |               |             |              | 0                                         |
|----------------------------------------------------------------------|----------------------------------------------------------------------|------------------|---------------------------|---------------|-------------|--------------|-------------------------------------------|
| Bashboard       Inventaria       User       Projeman       E Laporen | Data User   Non-Aktif<br>Terrosh onts<br>Show 10 entries<br>No. Nama | NIK              | m. j                      | Jenis kelamin | Alemet      | Search:      | E-mail                                    |
|                                                                      | I Servina Lunuk<br>Showing I to 1 of 1 onthics                       | 5305112001670001 | : Budukloha, 20-01-1967 : | Perempuan     | Dusun Nucen | 081339539371 | servicaluruk@gmail.cor<br>Previous 1 Next |

Gambar 4.28 Halaman Data User Non-Aktif

### 4.2.19. Halaman Boking

Halaman ini menampilkan data inventaris yang telah di *bookin*g dan menunggu proses lanjut sewa inventaris oleh *admin*.

| 88  | Dashboard  |    | Data Bor | okino Inventaris       |                          |                          |                |        |               |       |
|-----|------------|----|----------|------------------------|--------------------------|--------------------------|----------------|--------|---------------|-------|
| 121 | Inventaria |    | Data Dot | oking inventions       |                          |                          |                |        |               |       |
| 圓   | User       | ×  | Show     | III — entrice          |                          |                          |                | Search |               |       |
| ١Ē  | Pergansars | 38 | No. 🗸    | Dibooking Oleh         | Inventaris               | Tanggal Booking          | Jumlah Booking | 5tatus | Aksi          |       |
|     |            |    | 1        | Marselina Seuk         | Kursi Plastik            | 24-12-2023 ed 25-12-2023 | 200 - Buah     | Aktif  | Seven Bull    |       |
|     | Laporan    | 20 | 2        | Marselina Souk         | Tengle Semptot Peotisida | 27 12 2023 ed 26 12 2023 | 1 - Unit       | Aleif  | (CE           |       |
|     |            |    | 3.       | Yanimias Seo           | Motor Denas              | 24-12-2023 sd 25-12-2023 | 1 - Unit       | Aktif  | Sewa Chatar   |       |
|     |            |    | 4.       | - Anastasla Luruk      | Kursi Plastik            | 26-12-2023 sd 27-12-2023 | 100 - Buah     | Aktif  | Seven Datio   |       |
|     |            |    | Б.       | Marla Desriana Hoa Seo | Tenda                    | 24-12-2023 of 25-12-2023 | 3 - Pokot      | /sktir | Casero Canada |       |
|     |            |    | Showing  | g 1 to 5 of 5 entries  |                          |                          |                |        | Previous 1    | Noist |
|     |            |    |          |                        |                          |                          |                |        |               |       |

Gambar 4.29 Halaman Data Booking Inventaris

#### 4.2.20. Data Peminjaman Inventaris Sedang Diperiksa

Berikut data pengajuan inventaris sedang diperiksa menampilkan nama peminjam, inventaris, jumlah, status, tanggal pengajuan, tanggal pinjam, tanggal batas pengembalian dan harga sewa, setelah itu *user* melakukan pembayaran kepada pihak kantor desa.

| Examinant    | Detail Peminjaman          |    |                    |                        |
|--------------|----------------------------|----|--------------------|------------------------|
| here that is | Paniniam                   | 10 | Anestesia Lanck    | Landathan annthanan in |
| Diei, 3      | Incontario                 |    | Kard Flack         | Telek                  |
| Pinjamae 3   | Azestado Dissistration     |    | 100 Sueh           | Katal                  |
| Laporan 3    | Sicalius pitrijamian       |    | Sectang tilperinta |                        |
|              | Fanggal pengajuan          | 10 | 22-32-2022         |                        |
|              | tanggai penjam             |    | 26.32.2023         |                        |
|              | Tonggat batas pengembalian | ÷. | 27 12 2023         |                        |
|              | Hartta sowa                | 10 | Pp. 1,000,000.     |                        |

Gambar 4.30 Pengajuan Inventaris Sedang Diperiksa

#### 4.2.21. Detail Peminjaman Inventaris Terbayar

Berikut data pengajuan peminjaman inventaris oleh masyarakat yang telah

|     | Detail Perminiamen         |                                                                                                    |                                                                                                    |                                                                                                    |
|-----|----------------------------|----------------------------------------------------------------------------------------------------|----------------------------------------------------------------------------------------------------|----------------------------------------------------------------------------------------------------|
|     |                            |                                                                                                    |                                                                                                    | the first of the second second s |
| 1.1 | Pernitum                   |                                                                                                    | Apertesa Luruk                                                                                                    | 2 * CA10000 (1920)                                                                                                    |
|     | WYNERSE DAMA (Sc           |                                                                                                    | Harst Physical                                                                                                    |                                                                                                    |
| 5   | Foreshalls Eduals Later    |                                                                                                    | 156 milli                                                                                                    | Marred .                                                                                                    |
|     | Status siniamen            | 35                                                                                                    | Tertorer                                                                                                    |                                                                                                    |
|     | rangas pangapian           |                                                                                                    | an an ann a                                                                                                    |                                                                                                    |
|     | Farry gapet, programme     |                                                                                                    | an an anas                                                                                                    |                                                                                                    |
|     | Tanggal barso pangamballan |                                                                                                    | 27-12-2023                                                                                                    |                                                                                                    |
|     | Harsan wexee               |                                                                                                    | Per 1.000.000                                                                                                    |                                                                                                    |
|     | 3<br>                      | Detail Perminjaman Perminjaman | Detail Perminjaman Perminjaman | Perminjaman         Arestisse funde           Perminjam         Arestisse funde           Arestiste Perminjaman         Base Arestisse funde           Arestiste Perminjaman         100 Mude           Base areliane         100 Mude           Tempor perminister         200 Status           Tempor perminister         200 Status           Tempor perminister         200 Status           Hence arente         100 Status                                                                                                    |

melakukan Dp atau pembayaran kepada pihak kantor desa.

Gambar 4.31 Halaman Data Pengajuan Terbayar

## 4.2.22. Data Pengajuan Inventaris Dikonformasi

Berikut data peminjaman inventaris telah dikonfirmasi oleh pihak kantor

| presentation of the second second sec | (Investigation)                | analysis and the second second        | Datamentari      |  |
|----------------------------------------------------------------------------------------------------|--------------------------------|---------------------------------------|------------------|--|
| Made >                                                                                                    |                                |                                       | A STATE OF STATE |  |
| Physion 2                                                                                                    | triver mer to                  | i i i i i i i i i i i i i i i i i i i | 2004 per 1945    |  |
| Laterarian in .                                                                                                    | Angen Banks, Elbig di spinores | 3 CM2 Microshie                       |                  |  |
|                                                                                                    | Theory Administration          | Cilluinidiccoursi                     |                  |  |
|                                                                                                    | tangan penaipian               | - 212-12-2014                         |                  |  |
|                                                                                                    | Terrippeni pirchares           | ·                                     |                  |  |
|                                                                                                    | Tanggal faitas panganthallan   | . 27.13.3035                          |                  |  |
|                                                                                                    | 4 torrests convers             | <ul> <li>Net 3.000.000.</li> </ul>    |                  |  |
|                                                                                                    | Informasi DP                   |                                       |                  |  |
|                                                                                                    |                                |                                       |                  |  |

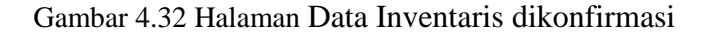

#### 4.2.23. Data Peminjaman Inventaris Sedang Dipinjam

Berikut merupakan tampilan detail peminjaman inventaris yang sedang dipinjam dipinjam oleh masyarakat.

| gg Dashboard |    | Detail Peminjaman          |          |                 |                   |   |
|--------------|----|----------------------------|----------|-----------------|-------------------|---|
| Inventaris   |    |                            | 25       | Kalendar Frank  | Kentialikan       |   |
| Utor         | 5  | Penngam                    |          | Anastasia Duruk | ( the location is | 1 |
| E Pojaman    | >  | Invertaria                 | ţ.       | Kursi Plastik   |                   |   |
| E Laporan    | э. | Jumlah Dipinjan            | *        | 100 Buah        |                   |   |
|              |    | Status pinjaman            | 18       | Sedang dipinjam |                   |   |
|              |    | Tanggal pengajuan          | 9        | 22-12-2023      |                   |   |
|              |    | Tanggal pinjam             | <u>(</u> | 26-12-2023      |                   |   |
|              |    | Tanggal batas pengembalian | 31       | 27-12-2023      |                   |   |
|              |    | Harga sewa                 | 18       | Rp. 1,000,000   |                   |   |
|              |    | Informasi DP               |          |                 |                   |   |
|              |    | Juniah terbayar / DP       | 3 F      | p. 100,000 ;-   |                   |   |

Gambar 4.33 Halaman Data Inventaris Sedang Dipinjam

## 4.2.24. Data Peminjaman Inventaris Dikembalikan

Berikut data peminjaman inventaris yang telah dikembalikan oleh masyarakat dengan mengisi tanggal pengembalian, jumlah barang bagus, jumlah barang rusak, jumlah barang hilang.

| nventaris |   |                            |                 |                              |
|-----------|---|----------------------------|-----------------|------------------------------|
| Jser      | 0 | Pensinjam                  | Anastasia Luruk | Form Pengembalian Inventaris |
| Vojaman   | 8 | Inventaris                 | Kursi Plastik   | Tanggal Kembali:             |
| aporan    | 3 | Jumlah Dipinjam            | 100 Buah        | mur/ash AAA                  |
|           |   | Status pinjaman            | Sedang dipinjam | Jumlah Barang Bagus:         |
|           |   | Tanggal pengajuan          | 22-12-2023      | vi                           |
|           |   | Tanggal pinjam             | 26-12-2023      | Junitari Batang Kusak.       |
|           |   | Tanggal batas pengembalian | 27-12-2023      | Jumlah Barang Hilang         |
|           |   | Harga sewa                 | Fp 1,000,000.   | 0                            |
|           |   | Informasi DP               |                 | Simpan Batal                 |

Gambar 4.34 Halaman Peminjaman Inventaris Dikembalikan

## 4.2.25. Data Peminjaman Inventaris Ditolak

Berikut data pengajuan peminjaman inventaris yang ditolak ditolak oleh

admin.

|   | Detail Peminjaman          |                                                                                                    |                                                                                                    |
|---|----------------------------|----------------------------------------------------------------------------------------------------|----------------------------------------------------------------------------------------------------|
| > | Peminjam                   | 3                                                                                                    | Damianus Tae                                                                                                    |
| > | Inventaris                 | 8                                                                                                    | Hanphone Samsung                                                                                                    |
|   | Jumlah Dipinjam            | 3                                                                                                    | 1 Unit                                                                                                    |
|   | Status pinjaman            | 3                                                                                                    | Ditolak                                                                                                    |
|   | Tanggal pengajuan          | 3                                                                                                    | 21-11-2023                                                                                                    |
|   | Tanggal batas pengembalian | 3                                                                                                    | 24-11-2023                                                                                                    |
|   | Harga sewa                 |                                                                                                    | Rp. 50,000                                                                                                    |
|   | ×                          | > Detail Peminjaman<br>Peminjam<br>Inventaris<br>Jumiah Dipinjam<br>Status pinjaman<br>Tanggal pengajuan<br>Tanggal batas pengembalian<br>Harga sewa | Detail Peminjaman         Peminjam         Inventaris         Jumlah Dipinjam         Status pinjaman         Status pinjaman         Tanggal pengajuan         Tanggal pengajuan         Harga sewa |

Gambar 4.35 Halaman data inventaris ditolak

#### 4.2.26. Laporan Inventaris Sedang Dipinjam

Halaman ini pihak kantor desa mencetak laporan pinjaman inventaris yang sedang dipinjam oleh masyarakat.

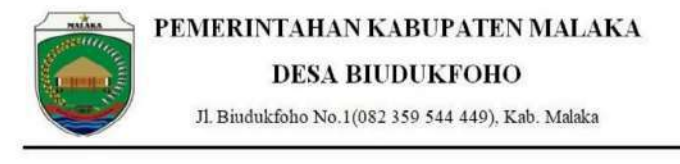

#### LAPORAN PEMINJAMAN

Dari : 2023-12-01 - Hingga : 2023-12-31

| No. | Pominjam                  | Inventaris                  | Jumlah   | Pinjam     | Kembali    | Rusak   | Hilang  | Harga         | Denda | Tunggakan DP | Total<br>Bayar | Status             | Pengajuan  | Status pombayaran |
|-----|---------------------------|-----------------------------|----------|------------|------------|---------|---------|---------------|-------|--------------|----------------|--------------------|------------|-------------------|
| 16  | Yerimias Sec              | Mesin Potong<br>Rumput      | 1 Unit   | 22-12-2023 | 23-12-2023 | 0 Unit  | 0 Unit  | Rp. 100.000   | Rp. 0 | Rp. 0        | Rp. 0          | Sedang<br>dipinjam | 22-12-2023 | Lunas             |
| 2.  | Maria Destiana<br>Hoa Sec | Tengli Semprot<br>Pestisida | 1 Unit   | 26-12-2023 | 27-12-2023 | 0 Unit  | 0 Unit  | Rp. 100.000   | Rp. 0 | Rp. 0        | Rp. 0          | Sedang<br>dipinjam | 22-12-2023 | Lunas             |
| 3.  | Damianus Tae              | Motor Dinas                 | 1 Unit   | 26-12-2023 | 27-12-2023 | 0 Unit  | 0 Unit  | Rp. 100,000 - | Rp 0  | Rp. 0        | Rp. 0          | Sedang<br>dipinjam | 22-12-2023 | Lunas             |
| 42  | Anastasia Luruk           | Kursi Plastik               | 300 Buah | 24-12-2023 | 25-12-2023 | 0 Suah  | 0 Buah  | Rp. 1,200,000 | Rp. 0 | Rp. 0        | Rp. 0          | Sedang<br>dipinjam | 22-12-2023 | Lunas             |
| 5.  | Marselina Seuk            | Tenda                       | 4 Paket  | 24-12-2023 | 25-12-2023 | 0 Paket | 0 Paket | Rp. 200,000   | Rp. 0 | Rp. 0        | Rp. 0          | Sedang             | 22-12-2023 | Lunas             |

22 - 12 - 2023 Mengetahui Petugas

Yohanes Seran Nahak

Gambar 4. 36 Laporan Inventaris Sedang Dipinjam

## 4.2.27 Laporan Inventaris Dikembalikan

Halaman ini pihak kantor desa mencetak laporan pinjaman inventaris yang telah dikembalikan oleh masyarakat.

| ANY ARA | PEMERINTAHAN KABUPATEN MALAKA                     |
|---------|---------------------------------------------------|
|         | DESA BIUDUKFOHO                                   |
|         | Jl. Biudukfoho No.1(082 359 544 449), Kab. Malaka |

LAPORAN PEMINJAMAN

Dari : 2023-12-01 - Hingga : 2023-12-31

| No. | Peminjam                | Inventaris                  | Jumlah   | Pinjam         | Kembali    | Rusak   | Hilang  | Harga          | Denda        | Tunggakan DP | Total Bayar   | Status       | Pengajuan  | Status<br>pembayaran |
|-----|-------------------------|-----------------------------|----------|----------------|------------|---------|---------|----------------|--------------|--------------|---------------|--------------|------------|----------------------|
| ŝ   | Yerimias Seo            | Mesin Potong<br>Romput      | 1 Unit   | 22-12-<br>2023 | 23-12-2023 | 0 Unit  | 0 Unit  | Rp. 100.000    | Rp. 10.000   | Rp. 0.+      | Rp. 10,000-   | Dikembalikan | 22-12-2023 | Lunas                |
| Š.  | Mana Uesnana<br>Hoz Seo | Tenglu Sempror<br>Pestisida | 1 Unit   | 26-12-<br>2023 | 27-12-2023 | 0 Unit  | 0 Unit  | Rp. 100.000    | Rp. 0        | Rp. 0.+      | Rp. 0         | Dikembalikan | 22-12-2023 | Lunas                |
| ŝ.  | Damianue Tae            | Motor Dinas                 | 1 Unit   | 26-12-<br>2023 | 27-12-2023 | 0 Uhit  | 0 Unit  | Rp. 100,000    | Rp. 0        | Rp. 0 -      | Rp. 0         | Dikembalikan | 22-12-2023 | Lunas                |
| 3   | Anastesia Luruk         | Kursi Plastik               | 300 Buah | 24-12-<br>2023 | 25-12-2023 | 5 Biah  | 5 Buah  | Rp. 1.200.000+ | Rp. 110.000+ | Rp. 0        | Rp. 110.000 - | Dikembalkan  | 22-12-2023 | Lunes                |
|     | Maselina Seuk           | Tenda                       | 4 Paket  | 24-12-<br>2023 | 25-12-2023 | 0 Paket | 0 Paket | Rp. 200,000    | Rp. 0        | Rp. 0        | Rp. 0         | Dikembalikan | 22-12-2023 | Lunas                |

22 - 12 - 2023 Mengetahui Petugas,

Yohanes Seran Nahak

Gambar 4. 37 Laporan Inventaris Dikembalikan

## 4.2.28 Laporan Inventaris Per Dusun

Halaman ini pihak kantor desa mencetak laporan pinjaman inventaris per

dusun.

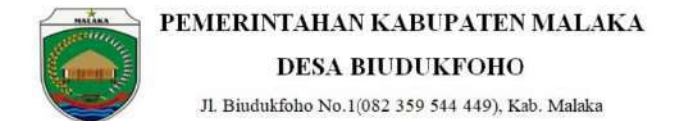

LAPORAN PEMINJAMAN PER DUSUN

Dari : 2023-12-01 - Hingga : 2023-12-31

#### 1. Dusun Halimaneek B

| No. | Inventaris          | Jumlah Pinjam | Total Harga   | Total Denda |
|-----|---------------------|---------------|---------------|-------------|
| 1.  | Kursi Plastik       | 300 Buah      | Rp. 1,200,000 | Rp. 110,000 |
| 2.  | Tenda               | 3 Paket       | Rp. 150.000   | Rp. 10,000  |
| 3.  | Motor Dinas         | 1 Unit        | Rp. 100.000   | Rp. Q       |
| 4.  | Mesin Potong Rumput | 1 Unit        | Rp. 200.000   | Rp. 0       |

2. Dusun Leolaran A

| -    |                          |               |               | A15         |
|------|--------------------------|---------------|---------------|-------------|
| No.  | Inventaris               | Jumlah Pinjam | Total Harga   | Total Denda |
| 41). | Kursi Plastik            | 50 Buah       | Rp. 200,000 - | Rp. 0       |
| 2    | Tenda                    | 4 Paket       | Rp. 200,000 - | Rp. 0       |
| э.   | Motor Dinas              | 1 Unit        | Rp. 100,000   | Rp. 0       |
| 4    | Tengki Semprol Pestisida | 1 Unit        | Rp. 100,000 - | Rp. 10,000  |

| 3. Dusur | i Leolaran B             |               |               |             |  |
|----------|--------------------------|---------------|---------------|-------------|--|
| No.      | Inventaris               | Jumiah Pinjam | Total Harga   | Total Denda |  |
| 1        | Kurai Plastik            | 200 Buah      | Rp. 800.000 - | Rp. 0       |  |
| 2        | Tengki Semprot Pestisida | 1 Unit        | Rp. 100.000   | Rp. 0       |  |
| 4. Dusur | Halimaneek A             |               |               |             |  |
| No.      | Inventaris               | Jumlah Pinjam | Total Harga   | Total Denda |  |
| 1.       | Tenda                    | 4 Paket       | Rp. 200,000   | Rp. 0       |  |
| 2        | Mesin Potong Rumput      | 1 Unit        | Rp. 100.000   | Rp. 10.000  |  |

22 - 12 - 2023 Mengetahui Petugas,

Yohanes Seran Nahak

Gambar 4. 38 Laporan Inventaris Per Dusun

# 4.2.29 Laporan Peminjaman Per Inventaris

Pada halaman ini pihak kantor desa mencetak laporan pinjaman per

inventaris.

I. Inventari

2. Inventar

|                       | PEMERI<br>Jl. Biudu | NTAHAN KA<br>DESA BIUD<br>ukfoho No.1(082 35 | BUPATEN MALAKA<br>UKFOHO<br>59 544 449), Kab. Malaka | A            |
|-----------------------|---------------------|----------------------------------------------|------------------------------------------------------|--------------|
|                       | LAI                 | PORAN PEMINJAMA                              | N PER INVENTARIS                                     |              |
|                       |                     | Dari : 2023-12-01 - Hir                      | ngga : 2023-12-31                                    |              |
| ) : Kursi Plastik     |                     | hundeb Biology                               | Testi Menu                                           | Yutal Panda  |
| Nama                  |                     | Jumian Pinjam                                | Total Harga                                          | Total Denda  |
| Masia Depiese Hes Ses |                     | 300 Bush                                     | Rp. 1,200,000 -                                      | Rp. 0        |
| Ouerineus Tas         |                     | EO Pueb                                      | Rp. 900,000.5                                        | Par 0        |
| : : Tenda             | 2                   | 1000000                                      |                                                      | 163-5-<br>17 |
| Nama                  | Jumlah              | Pinjam                                       | Total Harga                                          | Total Denda  |
| Marselina Seuk        | 4 Paket             |                                              | Rp. 200,000 -                                        | Rp. G        |
| Aniastasia Luruk      | 3 Paket             |                                              | Rp. 150,000                                          | Rp. 10,000   |
| Yerimias Seo          | 2 Paket             |                                              | Rp. 100,000                                          | Rp. 0.+      |

| NO.                                      | Nama                                                                                               | Jumlah Pinjam                                               | Total Harga                                                                   | Total Denda                                                         |  |
|------------------------------------------|----------------------------------------------------------------------------------------------------|-------------------------------------------------------------|-------------------------------------------------------------------------------|---------------------------------------------------------------------|--|
|                                          | Elamianus Tae                                                                                      | 1 Unit                                                      | Rp. 100.000                                                                   | Hp. 0.+                                                             |  |
| 6                                        | Anastasia Luruk                                                                                    | 1 Unit                                                      | Rp. 100,000                                                                   | Rp. 0                                                               |  |
| lo.                                      | Nama                                                                                               | Jumlah Pinjam                                               | Total Harga                                                                   | Total Denda                                                         |  |
| <b>)</b> .                               | Nama<br>Meria Desriana Hea Seo                                                                     | Jumlah Pinjam<br>1 Unit                                     | Ptp. 100,000.                                                                 | Rp: 0,-                                                             |  |
| lo.                                      | Nama<br>Moria Desriano Hos Seo<br>Damtanua Tael                                                    | Jumlah Pinjam<br>1 Unit<br>1 Unit                           | Тотаl Нагда<br>Яр. 100,000<br>Мр. 100,000                                     | Total Denda<br>Rp. 0,-<br>Mp. 10,000 -                              |  |
| No.<br>1.<br>2<br>i. Inven               | Nama<br>Meris Destana Hea Seo<br>Darriama Tae<br>Itaris : Mesin Potong Rumput                      | Jumfah Pinjam<br>1 Unit<br>1 Unit                           | Total Harga<br>Rej: 100,000<br>rep: 100,000                                   | Τοτεί Denda<br>Rp. 0<br>πp. 10.000 -                                |  |
| No.<br>1.<br>2.<br>. Inven<br>Vo.        | Nama<br>Maria Desiana Hoa Soo<br>Damanan Tau<br>taris : Mesin Potong Rumput<br>Nama                | Jumlah Pinjam<br>T Uont<br>T Uont<br>Jumlah Pinjam          | Total Harga<br>Top. 100,000 -<br>Prp. 100,000 -<br>Total Harga                | Total Denda                                                         |  |
| No.<br>1.<br>2.<br>i. Inven<br>No.<br>1. | Nama<br>Maria Deariana Haa Seo<br>Damanas Tae<br>taris : Mesin Potong Rumput<br>Nama<br>Temmas Seo | Jumlah Pinjam<br>1 Uont<br>1 Umt<br>1 Umt<br>1 Umt<br>1 Umt | Τοταί Ηατga<br>Πρ. 100.000 -<br>Μρ. 100.000 -<br>Τοταί Harga<br>Νρ. 100.000 - | Тотаl Denda<br>Rp: 0<br>Ptp. 10.000 -<br>Тотаl Denda<br>Тотаl Denda |  |

22 - 12 - 2023 Mengetahul Petugaa.

Yohanes Seran Nahak

Gambar 4. 39 Laporan Peminjaman Per Inventaris

## 4.2.30 Laporan Inventaris

Pada Halaman ini pihak kantor desa mencetak laporan inventaris.

|                      |                                                                              |                                                                                                  |                                                                     | л. в                                              | DI<br>iudukfoh                                | CSA BI                                                                              | UDUKFOHC<br>2 359 544 449), K                                                                                                    | )<br>Cab. Malaka                                                                                                    |                                                                                                    | <u> </u>                                                                                            |                                                                                               |
|----------------------|------------------------------------------------------------------------------|--------------------------------------------------------------------------------------------------|---------------------------------------------------------------------|---------------------------------------------------|-----------------------------------------------|-------------------------------------------------------------------------------------|----------------------------------------------------------------------------------------------------|----------------------------------------------------------------------------------------------------|----------------------------------------------------------------------------------------------------|----------------------------------------------------------------------------------------------------|-----------------------------------------------------------------------------------------------|
|                      |                                                                              |                                                                                                  |                                                                     |                                                   |                                               | ALC: NOT SHOW THE                                                                   |                                                                                                    |                                                                                                    |                                                                                                    |                                                                                                    |                                                                                               |
| No.                  | Kategori                                                                     | Invectoria                                                                                       | Stok                                                                | Jml Rusak                                         | Jml Hilang                                    | Harga                                                                               | Deskripsi                                                                                                    | Ketentuan                                                                                                    | Itarga Denda                                                                                                    | Denda Hilang                                                                                        | Denda Rusa                                                                                    |
| Na.<br>1.            | Kategori<br>Elektronik                                                       | Inventaria<br>Banphone                                                                           | Stok<br>2 Unit                                                      | Jml Russk                                         | Jmt Hilang                                    | Harge<br>Rp. 50,090                                                                 | Deskripsi<br>Sposifikusi Hp Samsong                                                                                                    | Ketentuan<br>Barang dijage                                                                                                    | Narga Denda<br>Rp. 75,000                                                                                                    | Denda Hilang<br>Rp. 500,000                                                                         | Denda Rusa<br>Rp. 250.000                                                                     |
| No.<br>1.<br>2.      | Kategori<br>Elektronik<br>Elektronik                                         | Investaria<br>Hanpfione<br>Leptop                                                                | Stok<br>2 Unit<br>4 Unit                                            | Jml Russk<br>0                                    | Jml Hilang<br>0<br>0                          | Harga<br>Rp. 50,000<br>Rp. 10.000                                                   | Deskripsi<br>Sposifikasi Hp Samoung<br>Sposifikasi Leptop                                                                                                    | Ketentuan<br>Barang dijage<br>Barang Dijaga                                                                                                    | Narga Denda<br>Rp. 75,000<br>Rp. 10,000                                                                                                    | Danda Hilang<br>Rp. 500,000 -<br>Rp. 50,000 -                                                       | Denda Rusa<br>Rp. 250.000<br>Rp. 50.000                                                       |
| Na.<br>1.<br>2.<br>1 | Kategori<br>Ekstronik<br>Elektronik<br>Mesin                                 | Investaria<br>Hanphone<br>Leptop<br>Mexin Potong Rumpur                                          | Stok<br>2 Unit<br>4 Unit<br>1 Unit                                  | Jml Rusak<br>0<br>0                               | Jml Hilang<br>0<br>0                          | Harga<br>Rp. 50,000<br>Rp. 10,000<br>Rp. 100,000                                    | Deskripel<br>Spolitikas Hp Samoong<br>Spolitikas Loptop<br>Spealtikas Meain Potong<br>Potrigot                                                                       | Ketentuan<br>Barang dijaga<br>Barang Dijaga<br>Bahan Bakar ditangung<br>penalir                                                                               | Narga Denda<br>Rp. 75,000 -<br>Rp. 10,000 -<br>Rp. 75,000 -                                                                                                    | Dunda Hilang<br>Rp. 500,000<br>Rp. 50,000<br>Rp. 700,000                                            | Denda Rusa<br>Rp 260.000<br>Rp 50.000<br>Rp 250.000                                           |
| Na.<br>L.<br>L       | Kategori<br>Elektronik<br>Elektronik<br>Mesin<br>Mesin                       | Invectoria<br>Hamphotic<br>Leptop<br>Mesia Potong Bumput<br>Motor Direkt                         | Stok<br>2 Unit<br>4 Unit<br>1 Unit<br>2 Unit                        | Jml Rusak<br>0<br>0<br>0                          | Jml Hilang<br>0<br>0<br>0                     | Harga<br>Rp. 50.000<br>Rp. 10.000<br>Rp. 100.000<br>Rp. 100.000                     | Deskripsi<br>Sposifikus Hp Samoong<br>Spesifikus Leptop<br>Spesifikus Mean Potong<br>Pourouk<br>Meter Dinas                                                          | Ketentuan<br>Barang dijage<br>Barang Dijage<br>Balan Bakar ditangung<br>scribiri<br>Behan Bakar Tangung<br>Bendiri                                            | Harga Denda           Rp. 75,000           Rp. 10,000           Rp. 75,000 -           Rp. 75,000 -           Rp. 150,000                                           | Danda Hilang<br>Rp. 500,000<br>Rp. 50,000<br>Rp. 700,000 -<br>Rp. 500,000 -                         | Denda Russ<br>Rp 250.000.<br>Rp 50.000<br>Rp 250.000<br>Rp 250.000                            |
|                      | Kategori<br>Elektronik<br>Elektronik<br>Mesin<br>Mesin<br>Plastik            | Investaria<br>Hanphone<br>Leptop<br>Melo Potong Rumput<br>Melor Diran<br>Kursi Plastik           | Stok<br>2 Unit<br>4 Unit<br>1 Unit<br>2 Unit<br>300 Boah            | Jml Rusak<br>0<br>0<br>0<br>0<br>0<br>0           | Jmi Hilang<br>0<br>0<br>0<br>0<br>0           | Harga<br>Rp. 50.000<br>Rp. 10.000<br>Rp. 100.000<br>Rp. 100.000<br>Rp. 5.000        | Deskripsi<br>Spolifikasi Ho Samoung<br>Spolifikasi Loptop<br>Spesifikasi Loptop<br>Spesifikasi Mesin Potong<br>Parriyok<br>Meter Plank<br>Katar Plankk               | Ketantuan<br>Barang digge<br>Barang Dijuga<br>Baran Bakar ditangung<br>Jondin<br>Bahan Bakar Tangging<br>Bendin<br>Herap Berang Dijuga                        | Harga Danda<br>Rp. 75,000-<br>Rp. 10,000-<br>Rp. 75,000 -<br>Rp. 75,000 -<br>Rp. 150,000 -<br>Rp. 10,000-                                                           | Danda Hilang<br>Rp. 500,000<br>Rp. 500,000<br>Rp. 700,000<br>Rp. 500,000<br>Rp. 500,000             | Denda Russ<br>Rp 250,000<br>Rp 250,000<br>Rp 250,000<br>Rp 250,000<br>Rp 10,000               |
|                      | Kategori<br>Elektronik<br>Elektronik<br>Mesin<br>Mesin<br>Plastik<br>Plastik | Investaria<br>Hanpflohe<br>Leptop<br>Mexin Potong Rumput<br>Minin Disak<br>Kursi Plasik<br>Tenda | Stok<br>2 Unit<br>4 Unit<br>1 Unit<br>2 Unit<br>300 Boah<br>4 Paket | Jml Rusak<br>0<br>0<br>0<br>0<br>0<br>0<br>0<br>0 | Jmi Hilang<br>0<br>0<br>0<br>0<br>0<br>0<br>0 | Hargs<br>Rp 50.000<br>Rp 10.000<br>Rp 100.000<br>Rp 100.000<br>Rp 5.000<br>Rp 5.000 | Deskripsi<br>Sporifikusi Hp Sumoung<br>Sporifikusi Leptop<br>Sperifikusi Leptop<br>Sperifikusi Mesin Potong<br>Pumuok<br>Métor Dinas<br>Karaf Paralik<br>Tanda Jadil | Ketentuan<br>Barang dipga<br>Barang Dijaga<br>Barang Dijaga<br>Barang Dakar ditangung<br>bendir<br>Barang Barang Dijaga<br>Herap Berang Dijaga<br>Jaga Barang | Harga Denda           Rp. 75,000           Rp. 10,000           Rp. 75,000 -           Rp. 150,000 -           Rp. 10,000           Rp. 10,000           Rp. 10,000 | Denda Hileng<br>Rp. 500,000<br>Rp. 50,000<br>Rp. 700,000<br>Rp. 500,000<br>Rp. 10,000<br>Rp. 90,000 | Denda Russ<br>Rp 250.000<br>Rp 250.000<br>Rp 250.000<br>Rp 250.000<br>Rp 10.000-<br>Rp 60.000 |

22 - 12 - 2023 Mengetahul Petugas,

Yohanes Seran Nahak

## Gambar 4. 40 Laporan Inventaris

## 4.2.31 Laporan Booking Inventaris

Halaman ini pihak kantor desa mencetak laporan inventaris yang telah di

booking oleh masyarakat dan proses lanjut sewa.

| HILLARS | PEMERINTAHAN KABUPATEN MALAKA                     |
|---------|---------------------------------------------------|
|         | DESA BIUDUKFOHO                                   |
|         | Jl. Biudukfoho No.1(082 359 544 449), Kab. Malaka |

#### LAPORAN BOOKING

Periode : 2023-12

| No. | Nama                  | Inventaris               | Jml Booking | Booking Darl | Booking Hingga | Status      |
|-----|-----------------------|--------------------------|-------------|--------------|----------------|-------------|
| 1.  | Marselina Seuk        | Tengki Semprot Pestisida | 1 Unit      | 2023-12-27   | 2023-12-28     | Lanjut Sewa |
| 2:  | Anastasia Luruk       | Kursi Plastik            | 100 Buah    | 2023-12-26   | 2023-12-27     | Lanjut Sewa |
| 3.  | Mana Desriana Hoa Seo | Tenda                    | 3 Paket     | 2023-12-24   | 2023-12-25     | Lanjut Sewa |
| 4.  | Yerimias Seo          | Motor Dinas              | 1 Unit      | 2023-12-24   | 2023-12-25     | Lanjut Sewa |
| 5.  | Marselina Seuk        | Kursi Plastik            | 200 Buah    | 2023-12-24   | 2023-12-25     | Lanjut Sewa |
|     |                       |                          |             |              |                |             |

22 - 12 - 2023 Mengetahui Petugas,

Yohanes Seran Nahak

Gambar 4. 41 Laporan Booking Inventaris

#### 4.2.32 Laporan Barang Rusak

Pada halaman ini pihak kantor desa mencetak laporan barang rusak per periode.

|                                                          |                                                    | Jl. Biuduk                                  | DESA F                                                   | BIUDUK<br>(082 359 54                                                       | <b>FOHO</b><br>(4 449), Kab. 1                                        | Malaka                                                 |                                                               | _                                                   |
|----------------------------------------------------------|----------------------------------------------------|---------------------------------------------|----------------------------------------------------------|-----------------------------------------------------------------------------|-----------------------------------------------------------------------|--------------------------------------------------------|---------------------------------------------------------------|-----------------------------------------------------|
|                                                          |                                                    | LAP                                         | ORAN BAR                                                 | ANG RUSAK                                                                   | PER PERIODI                                                           |                                                        |                                                               |                                                     |
|                                                          |                                                    |                                             | Darl : 2023-                                             | 12-01 - Hingga : 2                                                          | 2023-12-31                                                            |                                                        |                                                               |                                                     |
| <br>INama                                                | Inventaria                                         | Limi Piniam                                 | Dari : 2023-                                             | 12-01 - Hingga : 2                                                          | Piniam Hingga                                                         | Harca                                                  | Denda Rusak                                                   | Status                                              |
| Nama<br>Menseina Seuk                                    | Invontaris<br>Tenda                                | Jmi Pinjam<br>4. Paket                      | Dari : 2023-<br>Jml Rusak<br>2 Pakut                     | 12-01 - Hingga : 2                                                          | 2023-12-31<br>Pinjam Hingga<br>2023-12-25                             | Harga<br>Rp. 200.000+                                  | Denda Rusak                                                   | Status<br>Otkambalkan                               |
| Nama<br>Montelina Seuk<br>Yerimtea Seo                   | Inventaris<br>Tenda<br>Motor Drass                 | Jml Pinjam<br>4 Paket<br>1 Unit             | Dari : 2023-<br>Jmi Rusak<br>2 Pakot<br>1 Unit           | 12-01 - Hingga : 2<br>Pinjam Dari<br>2023-12-24<br>2023-12-26               | Pinjam Hingga<br>2023-12-31<br>2023-12-25<br>2023-12-29               | Harga<br>Rp. 200,000-<br>Rp. 100,000-                  | Denda Rusak<br>Rp. 120,000 -<br>Rb. 250.000 -                 | Status<br>Okembalkan<br>Dikembalkan                 |
| Nama<br>Mametina Seuk<br>Yerimias Sao<br>Anastasia Luruk | Inventaria<br>Tenda<br>Motor Druas<br>Kursi Placek | Jml Pinjam<br>4 Paket<br>1 Umit<br>300 Buah | Dari : 2023-<br>Jmi Rusak<br>2 Pakot<br>1 Unit<br>5 Buch | 12-01 - Hingga : 2<br>Pinjam Dari<br>2023-12-24<br>2023-12-28<br>2023-12-24 | Pinjam Hingga<br>2023-12-35<br>2023-12-35<br>2023-12-29<br>2023-12-25 | Harga<br>Rp. 200.000-<br>Rp. 100.000-<br>Rp. 1200.000- | Denda Rusak<br>Rp. 120,000 -<br>Rp. 250,000 -<br>Rp. 50,000 - | Status<br>Obernbelken<br>Disembeleen<br>Disembeleen |

Yohanes Seran Nahak

Gambar 4. 42 Laporan Barang Rusak

## 4.2.33 Laporan Barang Hilang

Halaman ini pihak kantor desa mencetak laporan barang hilang per periode.

periode.

| MALARA | PEMERINTAHAN KABUPATEN MALAKA                     |
|--------|---------------------------------------------------|
| (      | DESA BIUDUKFOHO                                   |
|        | Jl. Biudukfoho No.1(082 359 544 449), Kab. Malaka |

LAPORAN BARANG HILANG PER PERIODE

Dari : 2023-12-01 - Hingga : 2023-12-31

| No. | Nama                   | Inventaris          | Jml Pinjam | Jml Hilang | Pinjam Dari | Pinjam Hingga | Harga         | Denda Hilang  | Status       |
|-----|------------------------|---------------------|------------|------------|-------------|---------------|---------------|---------------|--------------|
| 12  | Maria Desriana Hoa Seo | Tenda               | 4 Paket    | 1 Paket    | 2023-12-24  | 2023-12-25    | Rp. 200,000   | Rp. 90,000    | Dikembalikan |
| 2   | Yerimias Seo           | Mesin Potong Rumput | 1 Unit     | 1 Unit     | 2023-12-24  | 2023-12-25    | Rp. 100,000-  | Rp. 700,000 - | Dikembalikan |
| ŝ.  | Damianus Tae           | Kursi Plastik       | 200 Bush   | 20 Bush    | 2023-12-24  | 2023-12-25    | Rp. 1,000,000 | Rp. 200,000 - | Dikembalikan |
| 6.  | Anastasia Luruk        | Kursi Plastik       | 300 Buah   | 5 Bueh     | 2023-12-24  | 2023-12-25    | Rp. 1,200,000 | Rp. 50,000    | Dikembalikan |

22 - 12 - 2023 Mengetahui Petugas

Yohanes Seran Nahak

Gambar 4. 43 Laporan Barang Hilang